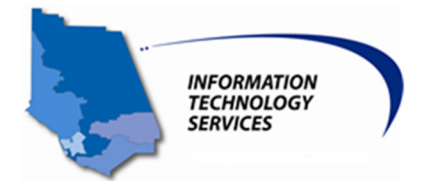

There are multiple methods to connect to the Check Point VPN service to gain access to County of Ventura resources. Depending on your connection method and the process will be unique. Please see the following sections for your connection type:

#### Quick Links

- I. <u>Windows Directions</u>
- II. Mac Directions
- III. Android Directions
- IV. <u>iOS Directions</u>
- V. Finding your IP Address
- VI. <u>Troubleshooting</u>
- VII. Contact Support

## I. Windows Directions

1. Obtain the CP\_EPS\_E80.60\_RAC\_Windows.msi VPN client from the IT ServiceDesk and copy to your local PC.

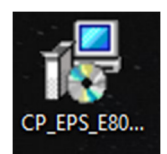

2. Double click on the file to start the installation and click next.

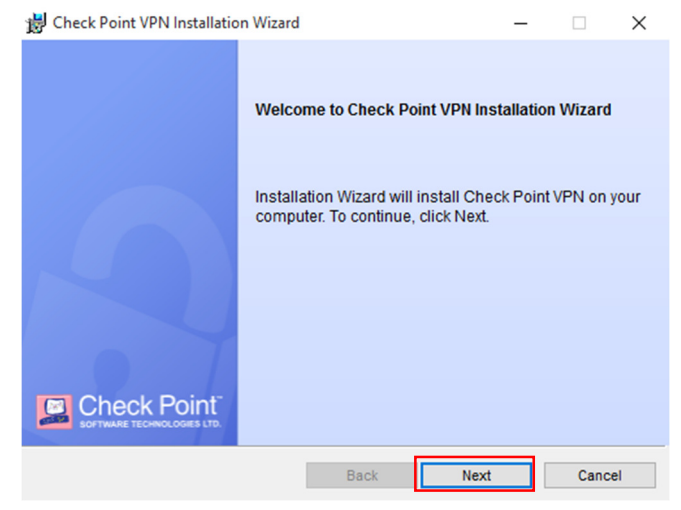

3. Select the Checkpoint Mobile option and click next.

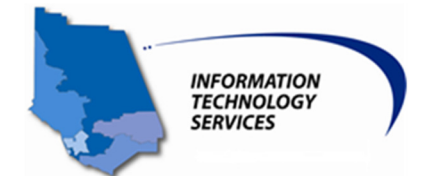

| 岁 Check Point VPN Installation Wizard                                                                                                    | _             |        | $\times$ |
|----------------------------------------------------------------------------------------------------|---------------|--------|----------|
| Client Products<br>Choose a product to install                                                                                                    |               | heck P |          |
| C Endpoint Security VPN<br>Enterprise Grade Remote Access Client, including basic Endpo<br>Security Features (Recommended for SecureClient replaceme | pint<br>ent). |        |          |
| Check Point Mobile     Enterprise Grade Remote Access Client.                                                                                        |               |        |          |
| O SecuRemote<br>Basic Remote Access Client.                                                                                                    |               |        |          |
| Back                                                                                                    | Next          | Cano   | el       |

4. Accept the license agreement and click next.

| 😸 Check Point VPN Installation Wizard                                                                                                    | _                                    |                                     | ×                 |
|----------------------------------------------------------------------------------------------------|--------------------------------------|-------------------------------------|-------------------|
| License Agreement<br>Please read the following license agreement carefully.                                                                                                    |                                      | heck P                              | oint"             |
| Software License Agreement & Limited Hardw<br>Check Point Software Technologies                                                                                                    | vare Warr<br>Ltd.                    | anty                                | ^                 |
| PART I - SOFTWARE LICENSE AGREEMENT<br>This License Agreement (the "Agreement") is an agreeme<br>the individual installing the Product and any legal entity<br>individual is acting) (hereinafter "You" or "Your") and C<br>Technologies Ltd. (hereinafter "Check Point"). | ent betwee<br>on whose<br>Check Poin | n you (bo<br>behalf su<br>nt Softwa | oth<br>ich<br>are |
| I accept the terms in the license agreement     I do not accept the terms in the license agreement                                                                                                    |                                      |                                     | ~                 |
| Back                                                                                                    | Vext                                 | Cano                                | el                |

5. Click install.

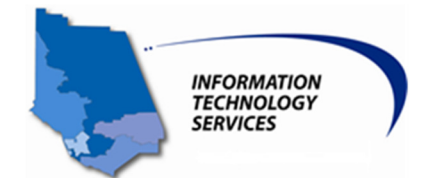

| 闄 Check Point VPN Installation Wizard                                              | -       |               | ×          |
|------------------------------------------------------------------------------------|---------|---------------|------------|
| Destination Folder                                                                 |         | heck P        | oint       |
| Click Next to install, or click Change to install to a different folder.           |         | TWARE TECHNOL | DGIES LTD. |
| Install Check Point VPN to:<br>C:\Program Files (x86)\CheckPoint\Endpoint Connect\ |         | Chanş         | je         |
| Back                                                                               | Install | Cano          | cel        |

6. Click yes on the User Account Control prompt.

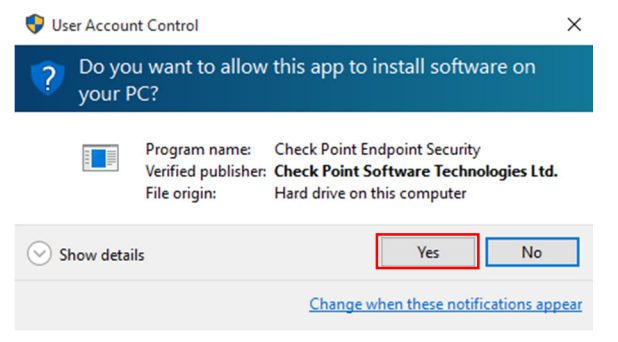

### 7. Click Finish

😸 Check Point VPN Installation Wizard

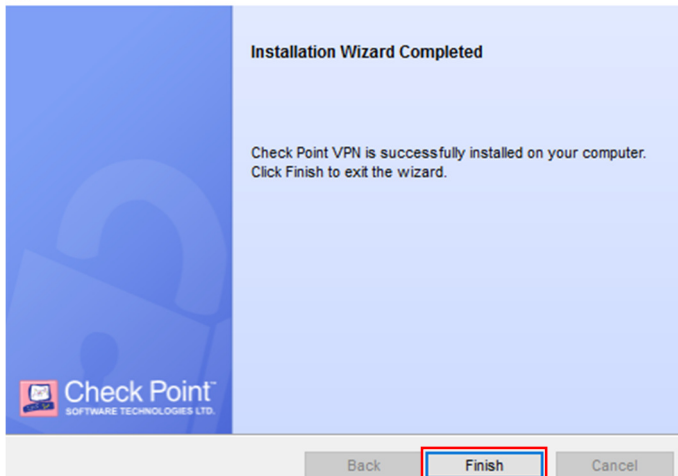

8. Click the small arrow pointing up near your clock on the right bottom corner of your desktop.

\_

 $\times$ 

9. Right click on the lock icon, and click connect on the menu to launch the Checkpoint Client.

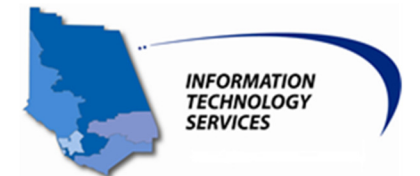

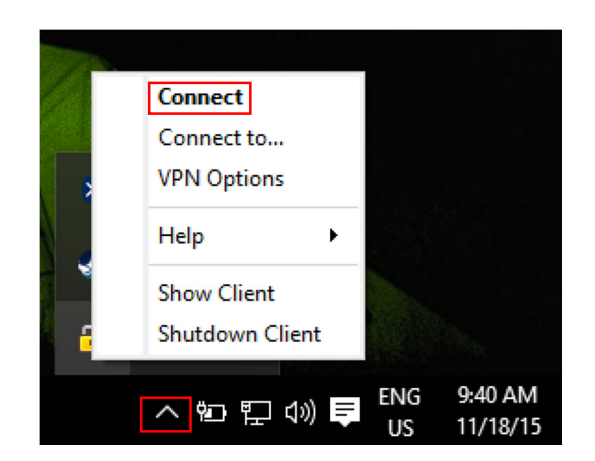

10. Click yes to setup a new site.

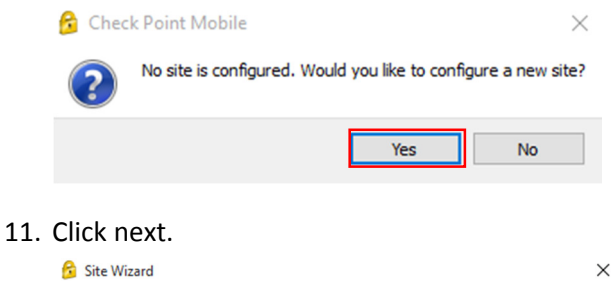

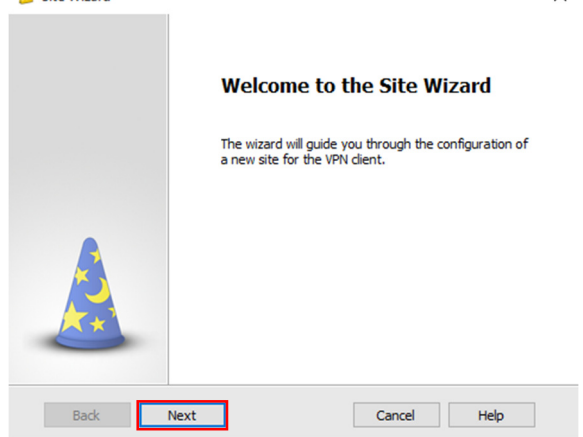

12. Enter cp.ventura.org for the server name and click next.

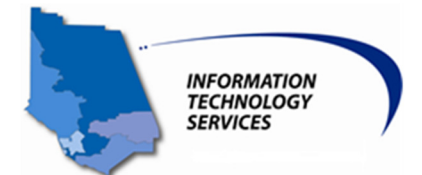

| Site Wizard                              | d                      | ×    |
|------------------------------------------|------------------------|------|
| To continue, fill in the required inform | nation and click next. |      |
| Server address or Name:                  | cp.ventura.org         |      |
| Display name:                            | cp.ventura.org         |      |
|                                          |                        |      |
|                                          |                        |      |
|                                          |                        |      |
|                                          |                        |      |
| Back Next                                | Cancel                 | Help |

13. Select the radio button on the Username and Password option and click next.

| 😚 Site Wizard                                                            | × |
|--------------------------------------------------------------------------|---|
| Authentication Method<br>Select the authentication method to be used.    |   |
| Username and Password                                                    |   |
| Click if you use an account name and password.                           |   |
| ○ Certificate                                                            |   |
| Click if you use Hardware tokens or any other certificate type.          |   |
| ○ SecurID                                                                |   |
| Click if you use RSA SecurID.                                            |   |
| ○ Challenge Response                                                     |   |
| Click if you are required to provide different responses to a challenge. |   |
| ○ Secure Authentication API (SAA)                                        |   |
| Click if you use third party authentication.                             |   |
| Back Next Cancel Help                                                    | > |
|                                                                          |   |

14. Click Finish.

| 🔂 Site Wizard                         | ×                         |
|---------------------------------------|---------------------------|
|                                       | Site created successfully |
| A A A A A A A A A A A A A A A A A A A |                           |
| Back Finish                           | Cancel Help               |

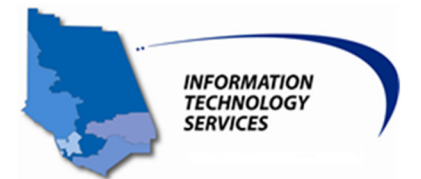

15. Click yes to test the VPN connection.

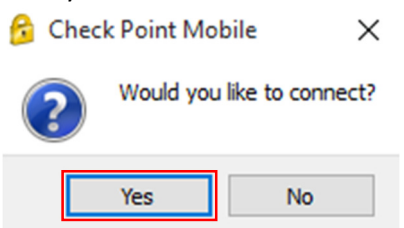

16. Enter your username and password. If you are a County Employee, enter your AD credentials. If you're a vendor or a contractor, you will be given your credentials in a secure email.

| Check Point Mobile     Site:     q.ventura.org     Authentication     Please enter your credentials:   Username:   Password:     Somect     Connect     Connect or q.ventura.org     Connect to cp.ventura.org     Connect to cp.ventura.org     Connect or q.ventura.org     Connect or q.ventura.org </th <th>👸 TrGUI</th> <th></th> <th>- 🗆 X</th>                                                                                                    | 👸 TrGUI                   |                      | - 🗆 X                                     |
|----------------------------------------------------------------------------------------------------|---------------------------|----------------------|-------------------------------------------|
| Site:<br>Authentication<br>Please enter your credentials:<br>Username:<br>Password:<br>Tonnect<br>Connect<br>Connect<br>Connect to cp.ventura.orgX<br>Check Point Mobile<br>Connect<br>Connect                                                                                                    | Check Point               | Mobile <sup>.</sup>  | Check Point<br>SOFTWARE TECHNOLOGIES LTD. |
| Authentication   Please enter your credentials:   Username:   Password:   ••••••••••     Connect     Cancel   Help     Connect to cp.ventura.org     Check Point Mobile        Connection succeeded     Image: Second succeeded     Disconnect        Disconnect     Close     Details >>                                                                                                    | Site:                     | cp.ventura.org 💌     |                                           |
| Please enter your credentials:   Username:   Password:   ••••••••••••••••••••••••••••••••••••                                                                                                    | Authentication            |                      |                                           |
| Please enter your credentials:   Username:   Password:   e   e   connect   Cancel   Help     Connected to cp.ventura.org     Check Point Mobile:     Connection succeeded     100%     Connection succeeded     Disconnect        Disconnect                                                                                                    |                           |                      |                                           |
| Username:<br>Password:<br>Connect Cancel Help<br>Connect to cp.ventura.org ×<br>Check Point Mobile'<br>Connection succeeded<br>Disconnect Close Details >>                                                                                                    | Please enter your credent | ials:                |                                           |
| Password:<br>Connect Cancel Help Connected to cp.ventura.org Check Point Mobile Connection succeeded 100% Connection succeeded Disconnect Close Details >>                                                                                                    | Username:                 | username             | 0                                         |
| Connect       Cancel       Help         Connected to cp.ventura.org       X         Check Point Mobile*       Conceck Point Context of the context of the con | Password:                 | ••••••               |                                           |
| Connect     Cancel     Help       Sourced to cp.ventura.org     X       Check Point Mobile     Connection Succeeded       100%       Connection succeeded       Disconnect     Close                                                                                                    |                           |                      |                                           |
| Connect     Cancel     Help       Connected to cp.ventura.org     X       Check Point Mobile*     Check Point*       Image: Connection succeeded     100%       Image: Connection succeeded     100%                                                                                                    |                           |                      |                                           |
| Connected to cp.ventura.org X Check Point Mobile Connection succeeded Disconnect Cose Details >>                                                                                                    | Connect                   | Cancel Help          |                                           |
| Check Point Mobile<br>Connection succeeded<br>Disconnect Close Details >>                                                                                                    | 😚 Connected to cp.ven     | tura.org             | ×                                         |
| 100% Connection succeeded Disconnect Close Details >>                                                                                                    | Check Point               | Mobile <sup>.</sup>  | Check Point<br>SOFTWARE TECHNOLOGIES LTD. |
| Connection succeeded  Disconnect  Close  Details >>                                                                                                    |                           |                      | 100%                                      |
| Disconnect Close Details >>                                                                                                    |                           | Connection succeeded |                                           |
| Disconnect Close Details >>                                                                                                    |                           |                      |                                           |
|                                                                                                    |                           | Disconnect Close     | Details >>                                |
|                                                                                                    |                           | Disconnect Close     | Details >>                                |

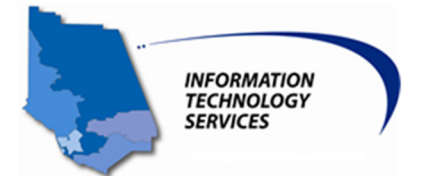

#### How to turn off the always connect feature

17. Right Click Check Point Task Tray icon -> Choose VPN Options. Note: (Setup needs to be performed the first time only). Once the configuration is saved you only need to Connect.

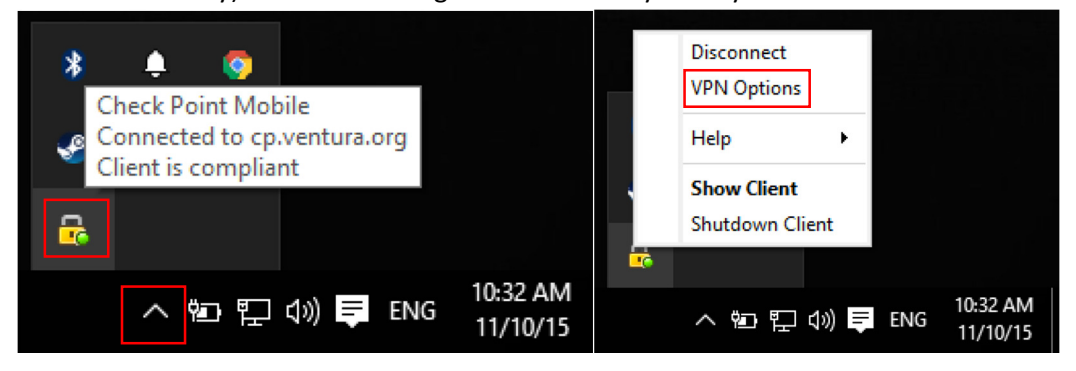

18. Highlight cp.ventura.org and click on Properties.

| 🔗 Check Point Mobile - Options                                                   | ×                                         |
|----------------------------------------------------------------------------------|-------------------------------------------|
| Check Point Mobile                                                               | Check Point<br>SOFTWARE TECHNOLOGIES LTD. |
| Sites Advanced A site represents the organization you want to com cp.ventura.org | New<br>Properties<br>Delete               |
| Close                                                                            | Help                                      |

- 19. Click on Settings Tab and uncheck Enable Always-Connect.
- 20. Click on O.K to save the configuration.

| lways-Conn                 |                       | Addicitio                          |                    |                         |
|----------------------------|-----------------------|------------------------------------|--------------------|-------------------------|
|                            | ect                   |                                    |                    |                         |
| Enable Alwa<br>automatical | lys-Conn<br>ly to you | ect to allow th<br>r active site w | ne clien<br>hen po | t to connect<br>ssible. |
| Enable /                   | Always-C              | Connect                            |                    |                         |
| /PN tunneling              |                       |                                    |                    |                         |
| Encrypt                    | all traffi            | c and route to                     | gatew              | ay                      |
|                            |                       |                                    |                    |                         |
|                            |                       |                                    |                    |                         |
|                            |                       |                                    |                    |                         |
|                            |                       |                                    |                    |                         |
|                            | 1                     |                                    |                    |                         |

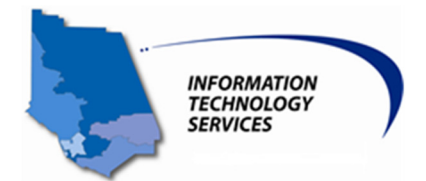

#### How to use RDP to connect to your Workstation

- 21. Click the Start Button on the lower left corner of your desktop.
- 22. Type Remote Desktop Connection into the Search Programs and Files bar and hit enter.

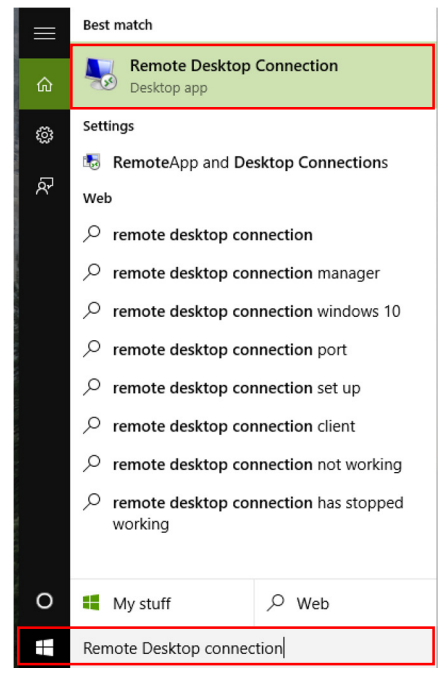

23. Enter your work PC's IP address in the box provided and press Connect.

(Instructions for IP Address in <u>Section V</u>)

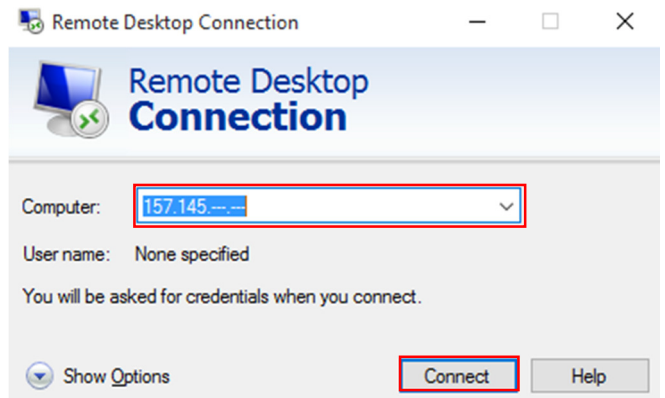

- 24. Place the domain and a backslash before the username. The example below is Domain ent\
- 25. Enter Username Either your 6 Digit Employee ID or the password that was sent to you.
- 26. Enter Password Windows Password or the password that was sent to you.

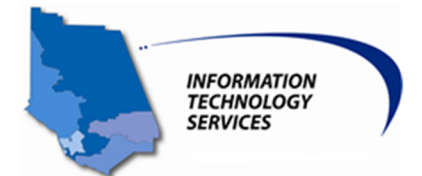

| W | indows Securi                | ty                                                            | ×   |
|---|------------------------------|---------------------------------------------------------------|-----|
|   | Enter your<br>These credenti | credentials<br>ials will be used to connect to 157.145.13.30. |     |
|   | Я                            | ent\                                                          |     |
|   | Reme                         | mber my credentials                                           |     |
|   |                              | OK Can                                                        | cel |

27. Click Yes on the pop up that says the identity of the remote computer cannot be verified.

| Semote Desktop Connection                                                                                                    | < |
|----------------------------------------------------------------------------------------------------|---|
| The identity of the remote computer cannot be verified. Do you want to connect anyway?                                        | • |
| The remote computer could not be authenticated due to problems with its<br>security certificate. It may be unsafe to proceed. |   |
|                                                                                                    |   |
| ISD-M57162.ent.co.ventura.ca.us                                                                                               |   |
| Certificate errors                                                                                                    |   |
| The following errors were encountered while validating the remote<br>computer's certificate:                                  |   |
| The certificate is not from a trusted certifying authority.                                                                   |   |
| Do you want to connect despite these certificate errors?                                                                      |   |
| Don't ask me again for connections to this computer                                                                           |   |
| View certificate Yes                                                                                                    |   |

28. Now you will be taken to your RDP session and be able to log in to your workstation.

| Legal Warning Banner                                                                       | a didia manka ka manalal andara dara f                                 | There are an investigated |  |
|--------------------------------------------------------------------------------------------|------------------------------------------------------------------------|---------------------------|--|
| cipitot rights to privacy using this system<br>under Section 502 of the California Penal ( | . Unauthonized or nlegal use may be a telen<br>Code and/or other laws. | y ottensa punishabla      |  |
|                                                                                            |                                                                        |                           |  |
|                                                                                            |                                                                        |                           |  |
|                                                                                            |                                                                        |                           |  |
|                                                                                            |                                                                        |                           |  |
|                                                                                            |                                                                        |                           |  |
|                                                                                            |                                                                        |                           |  |
|                                                                                            |                                                                        |                           |  |
|                                                                                            |                                                                        |                           |  |
|                                                                                            | OK                                                                     |                           |  |
|                                                                                            |                                                                        |                           |  |
|                                                                                            |                                                                        |                           |  |
| 🎭 W                                                                                        | indows 7 Professional                                                  |                           |  |
|                                                                                            | 100.300                                                                |                           |  |

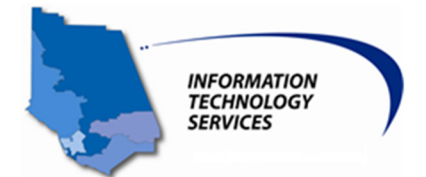

#### **Disconnecting from the VPN Client**

29. When you are ready to disconnect your VPN session right click on 'lock icon' and select Disconnect.

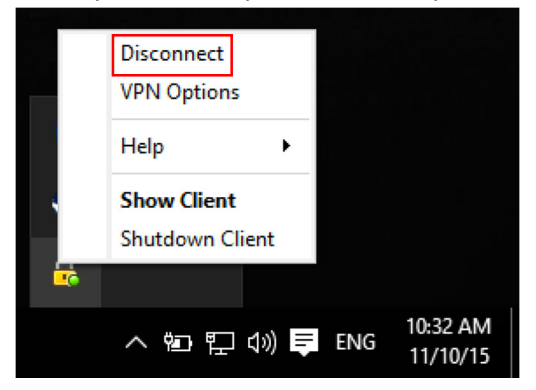

#### Back to top

## II. Mac Directions

- 1. Obtain the Endpoint\_Security\_VPN\_E80\_60.pkg VPN client from the IT ServiceDesk and download it to your Mac.
- 2. Double click on application to start the installation.
- 3. Click continue to allow the application to install.

|                                       | 🥪 Install Endpoint Security VPN                                                                                                    |           |
|---------------------------------------|----------------------------------------------------------------------------------------------------|-----------|
| Check Po<br>Endpoint                  | This package will run a program to determine if the software can be installed.                                                                                                    |           |
| Introducti     License     Destinatio | To keep your computer secure, you should only run<br>programs or install software from a trusted source. If<br>you're not sure about this software's source, click<br>Cancel to stop the program and the installation. | tall this |
| Installation                          | Cancel Continue                                                                                                    |           |
| Installation                          |                                                                                                    |           |
| Summary                               |                                                                                                    |           |
|                                       | Go Back                                                                                                    | Continue  |

4. Click continue.

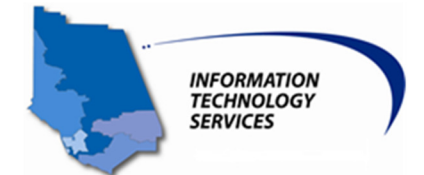

| Check Point*<br>Endpoint Security | Welcome to the Endpoint Security VPN Installer                 |
|-----------------------------------|----------------------------------------------------------------|
| Introduction                      | You will be guided through the steps necessary to install this |
| License                           | Software.                                                      |
| Destination Select                |                                                                |
| Installation Type                 |                                                                |
| Installation                      |                                                                |
| Summary                           |                                                                |
|                                   |                                                                |
|                                   |                                                                |
|                                   |                                                                |
|                                   |                                                                |
|                                   |                                                                |
|                                   |                                                                |
|                                   |                                                                |

# 5. Click continue and accept the license agreement.

|                                    |                                                                                                    | _ |
|------------------------------------|----------------------------------------------------------------------------------------------------|---|
| Check Point*<br>Endpoint Security  | Software License Agreement                                                                                                    |   |
| <ul> <li>Introduction</li> </ul>   | English                                                                                                    |   |
| License                            | Corporate License Agreement<br>Check Point Software Technologies, Inc.                                                                                                    |   |
| Destination Select                 | Check Point Endpoint Security                                                                                                    |   |
| Installation<br>Summary            | This Corporate License Agreement ("Agreement") is an agreement between you (both<br>the individual downloading or installing the Product and any legal entity on whose<br>behaff such individual is acting) (hereinaliner, "You" or "You") and Check Point<br>Software Technologies, Inc. (hereinafher, "You" or "You") and Check Point<br>AGREEMENT CAREFULLY BEFORE DOWNLOADING OR INSTALLING OR<br>USING THE PRODUCT.<br>BY DOWNLOADING OR INSTALLING AND/OR USING ANY PART OF THE<br>PRODUCT, YOU ARE AGREEING TO BE BOUND BY THE TERMS OF THIS<br>AGREEMENT. THIS AGREEMENT SUPPRSEDES ANY PREVIOUS VERSIONS.<br>IF YOU ARE DOWNLOADING A SILENT CLIENT FOR DISTRIBUTION TO<br>AUTHORIZED RECIPTENTS, THEN YOU ARE ACREPTING THESE LICENSE<br>TERMS ON BEHALF OF SUCH RECIPTENTS. IF YOU DO NOT AGREE TO THE<br>TERMS ON BEHALF OF SUCH RECIPTENTS. IF YOU DO NOT AGREE TO THE<br>TERMS ON BEHALF OF SUCH RECIPTENTS. IF YOU DO NOT AGREE TO THE<br>TERMS ON BEHALF OF SUCH RECIPTENTS. IF YOU DO NOT AGREE TO THE<br>TERMS ON BEHALF OF SUCH RECIPTENTS. IF YOU DO NOT AGREE TO THE<br>TERMS ON BEHALF OF SUCH RECIPTENTS. IF YOU DO NOT AGREE TO THE<br>TERMS ON BEHALF OF SUCH RECIPTENTS. IF YOU DO NOT AGREE TO THE<br>TERMS ON BEHALF OF SUCH RECIPTENTS. IF YOU DO NOT AGREE TO THE<br>TERMS ON BEHALF OF SUCH RECIPTENTS. IF YOU DO NOT AGREE TO THE<br>TERMS ON BEHALF OF SUCH RECIPTENTS. IF YOU DO NOT AGREE TO THE<br>TERMS ON BEHALF OF SUCH RECIPTENTS. IF YOU DO NOT AGREE TO THE<br>TERMS ON BEHALF OF SUCH RECIPTENTS. IF YOU DO NOT AGREE TO THE<br>TERMS ON THIS AGREEMENT, YOU ARE NOT AUTHORIZED TO DOWNLOAD<br>OR INSTALL THE PRODUCT. |   |
|                                    | 1. Definitions:                                                                                                    |   |
|                                    | Print Save Go Back Continue                                                                                                    |   |
| 0 0                                | 🥪 Install Endpoint Security VPN                                                                                                    |   |
| Cick Agree to<br>quit the Installe | stalling the software you must agree to the terms of<br>icense agreement.<br>continue or click Disagree to cancel the installation and<br>er.                                                                                                    |   |
| Read License                       | Disagree Agree (both                                                                                                    |   |
| Summary                            | behalf such individual is acting) (hereinafter, "You" or "You") and Check Doint<br>Software Technologies, Inc. (hereinafter, "Check Point"). PLEASE READ THIS<br>AGREEMENT CAREFULLY BEFORE DOWNLOADING OR INSTALLING OR<br>USING THE PRODUCT.                                                                                                    |   |
|                                    | BY DOWNLOADING OR INSTALLING AND/OR USING ANY PART OF THE<br>PRODUCT, YOU ARE AGREENG TO BE BOUND BY THE TERMS OF THIS<br>AGREEMENT. THIS AGREEMENT SUPERSEDES ANY PREVIOUS VERSIONS.<br>IF YOU ARE DOWNLOADING A SILENT CLIENT FOR DISTRIBUTION TO<br>AUTHORIZED RECPIENTS, THEN YOU ARE ACCEPTING THESE LICENSE<br>TERMS ON BEHALF OF SUCH RECIPIENTS. IF YOU DO NOT AGREE TO THE<br>TERMS OF THIS AGREEMENT, YOU ARE NOT AUTHORIZED TO DOWNLOAD<br>OR INSTALL THE PRODUCT.                                                                                                    |   |
|                                    | 1. Definitions:                                                                                                    |   |
|                                    | Print Save Go Back Continue                                                                                                    |   |

6. Click install.

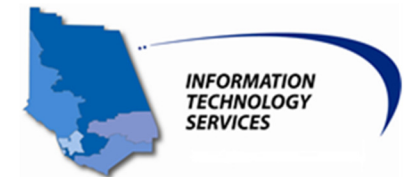

|                                                                                                    | 📚 Install Endpoint Security VPN                                                                                                    |  |
|----------------------------------------------------------------------------------------------------|----------------------------------------------------------------------------------------------------|--|
| Check Point*<br>Endpoint Security                                                                                                    | Standard Install on "Macintosh HD"                                                                                                    |  |
| <ul> <li>Introduction</li> <li>License</li> <li>Destination Select</li> <li>Installation Type<br/>Installation<br/>Summary</li> </ul> | This will take 51.2 MB of space on your computer.<br>Click Install to perform a standard installation of this software<br>on the disk "Macintosh HD". |  |
|                                                                                                    | Change Install Location<br>Go Back Install                                                                                                    |  |

7. Enter the username and password you used to unlock your Mac computer if prompted when installing the software. Then click the install software button.

| Installer is<br>your passw | trying to install new software. Type<br>rord to allow this. |
|----------------------------|-------------------------------------------------------------|
| Username:                  | User Name                                                   |
| Password:                  | ••••••                                                      |
|                            | Cancel Install Software                                     |

8. Click close.

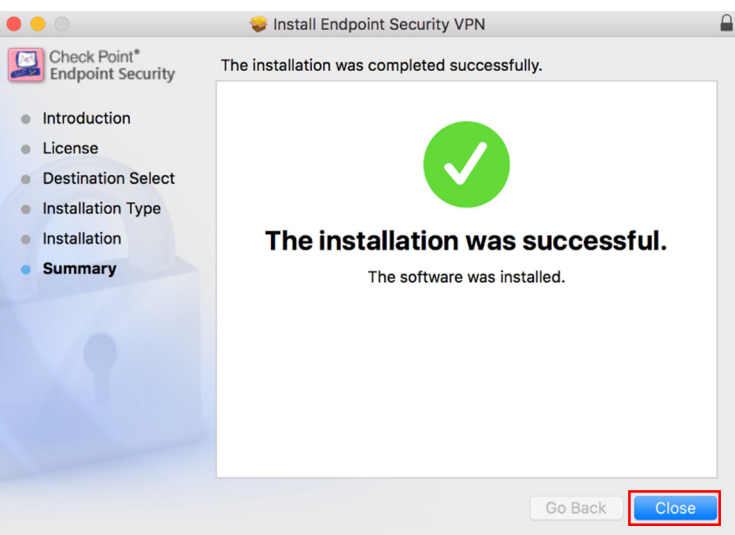

9. Click the Checkpoint lock icon in the bar at the top of your screen. Then click Connect.

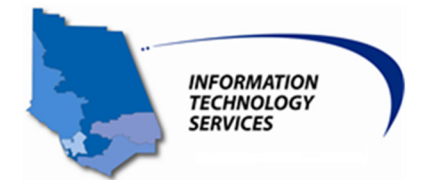

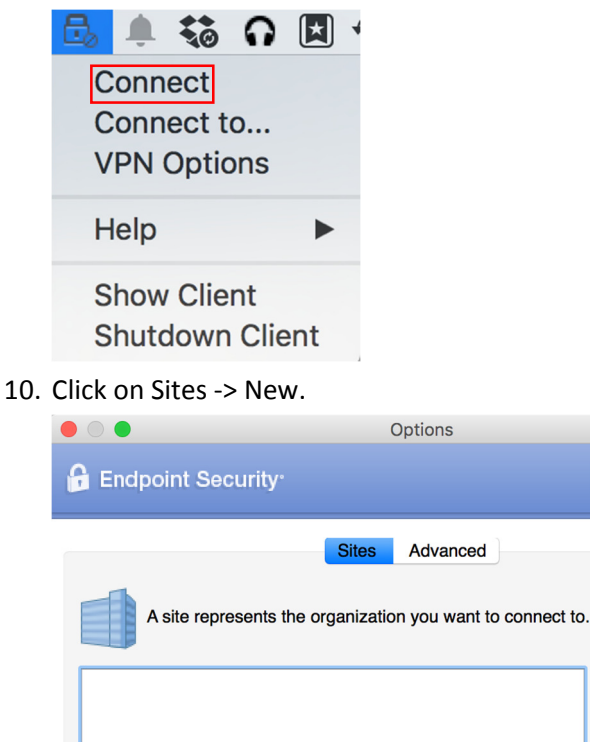

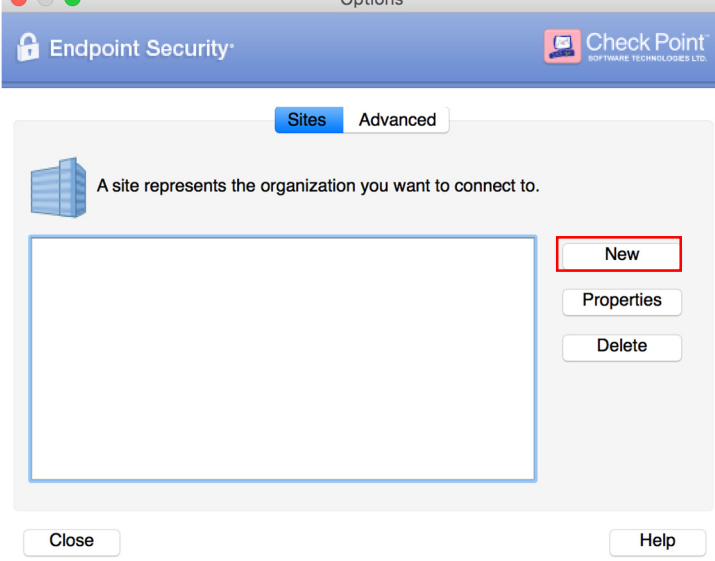

11. Click next to begin the Site Wizard.

|           | Site Wizard                                                                           |
|-----------|---------------------------------------------------------------------------------------|
|           | Welcome to the Site Wizard                                                            |
|           | The wizard will guide you through the configuration of a new site for the VPN client. |
|           |                                                                                       |
| Back Next | Cancel Help                                                                           |

12. Enter cp.ventura.org for the Server Address then click next.

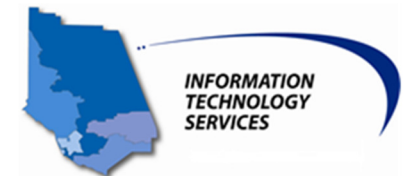

| Site                                                      | e Wizard                                                                                                    |  |  |  |
|-----------------------------------------------------------|----------------------------------------------------------------------------------------------------|--|--|--|
| A site is your gateway to network resources.              |                                                                                                    |  |  |  |
| To continue, fill in the required inform                  | nation and click next.                                                                                                    |  |  |  |
| Server address or Name:                                   | cp.ventura.org                                                                                                    |  |  |  |
| Display name:                                             | cp.ventura.org                                                                                                    |  |  |  |
|                                                           |                                                                                                    |  |  |  |
|                                                           |                                                                                                    |  |  |  |
|                                                           |                                                                                                    |  |  |  |
| Book                                                      | Canaal                                                                                                    |  |  |  |
| Back                                                      |                                                                                                    |  |  |  |
| Select the radio button on the l                          | Jsername and Password option.                                                                                                    |  |  |  |
| Site                                                      | e Wizard                                                                                                    |  |  |  |
| Authentication Method<br>Select the authentication method | d to be used.                                                                                                    |  |  |  |
| Username and Password                                     |                                                                                                    |  |  |  |
| Click if your system administrator password.              | provided you with account name and a                                                                                                    |  |  |  |
| <ul> <li>Certificate</li> </ul>                           |                                                                                                    |  |  |  |
| If you are using Hardware tokens                          | or any other certificate type.                                                                                                    |  |  |  |
| SecurID                                                   |                                                                                                    |  |  |  |
| Click if you are using RSA SecurI                         | D.                                                                                                    |  |  |  |
| Challenge Response                                        |                                                                                                    |  |  |  |
| Click if you are required to provide                      | e different responses to a challenge                                                                                                    |  |  |  |
| Back Next                                                 | Cancel Help                                                                                                    |  |  |  |
|                                                           | <ul> <li>Site</li> <li>Welcome to the Site Wizard<br/>A site is your gateway to networ</li> <li>To continue, fill in the required inform<br/>Server address or Name:</li> <li>Display name:</li> </ul> Back Next Select the radio button on the U <ul> <li>Site</li> <li>Authentication Method</li> <li>Select the authentication method</li> <li>Select the authentication method</li> <li>Select the authentication method</li> <li>Certificate</li> <li>If you are using Hardware tokens</li> <li>SecurID</li> <li>Click if you are using RSA SecurII</li> <li>Challenge Response</li> <li>Click if you are required to provide</li> </ul> |  |  |  |

14. Click Finish

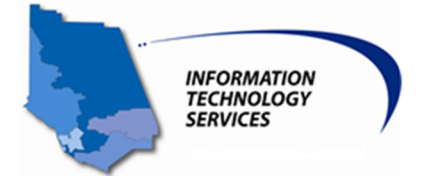

|                                                                                                    | Site Wizard               |
|----------------------------------------------------------------------------------------------------|---------------------------|
|                                                                                                    | Site created successfully |
| The second second second second second second second second second second second second second second second se |                           |
| Back Finish                                                                                                    | Cancel Help               |

15. Click yes to test the VPN connection.

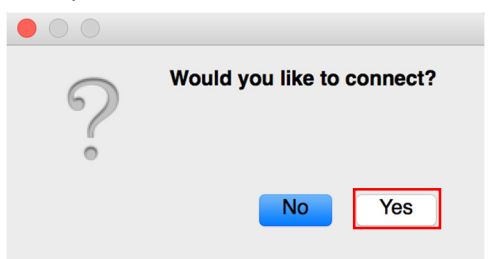

- 16. Enter your username and password. If you are a County Employee, enter your AD credentials. If you're a vendor or a contractor, you will be given your credentials in a secure email.
- 17. Click connect.

| • • •                            | Check Point Endpoint Security |  |
|----------------------------------|-------------------------------|--|
| 🔒 Endpoint Security <sup>.</sup> |                               |  |
| Site:<br>Authentication          | cp.ventura.org                |  |
| Username:                        | 123456                        |  |
| Password:                        |                               |  |
| Connect                          | Cancel Help                   |  |

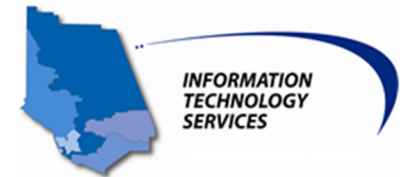

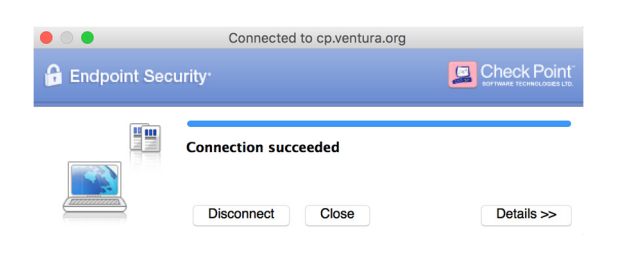

### How to turn off the always connect feature

18. Once successfully logged in, click on the small lock icon on the top of your screen.

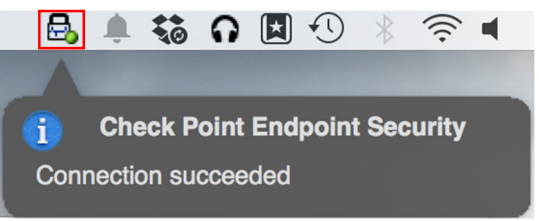

19. Click VPN Options on the drop down menu (Setup needs to be performed the first time only). Once the configuration is saved you only need to Connect.

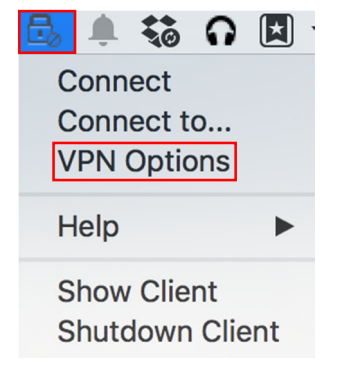

20. Highlight cp.ventura.org and then click Properties.

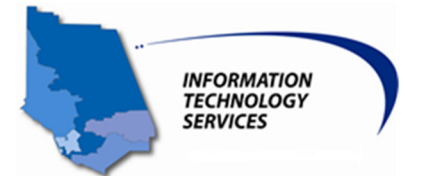

| • • •                   | Options        | Chaole Daint                      |
|-------------------------|----------------|-----------------------------------|
| Endpoint Security       |                | SOFTWARE TECHNOLOGES LTD.         |
| A site represents the o | Sites Advanced | o.<br>New<br>Properties<br>Delete |
| Close                   |                | Help                              |

21. Click the settings tab on the properties window and uncheck the Enable Always-Connect box. Then click ok.

| Properties                                                               | of cp.ventura.org                                                   |
|--------------------------------------------------------------------------|---------------------------------------------------------------------|
| Details                                                                  | Settings                                                            |
| Always-Connect                                                           |                                                                     |
| Enable Always-Connect to a<br>automatically to your active               | llow the client to connect site when possible.                      |
| Enable Always-Connect                                                    |                                                                     |
| VPN tunneling                                                            |                                                                     |
| When connected, all outbour<br>to the gateway but only traffi<br>passed. | nd traffic is encrypted and sent<br>c directed at site resources is |
| Encrypt all traffic and rou                                              | te to gateway                                                       |
| Authentication                                                           |                                                                     |
| Method:                                                                  | sername and Password                                                |
|                                                                          |                                                                     |
| ОК                                                                       | Cancel Help                                                         |

## How to use RDP to connect to your Workstation

22. Open the Apple Store and download the Microsoft Remote Desktop application.

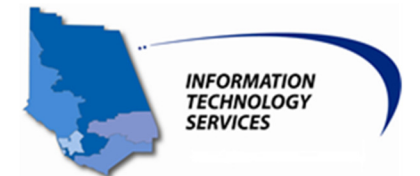

Search Results for "Microsoft RDP"

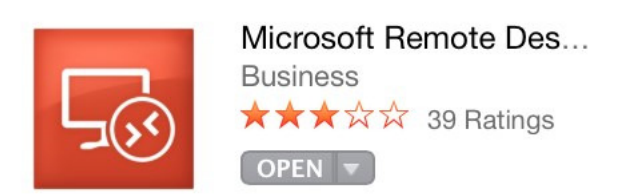

23. Open the application and click New.

| • • •     |      | Microsoft I | Remote Desktop   |                 |  |
|-----------|------|-------------|------------------|-----------------|--|
| New Start | Edit | Preferences | Remote Resources | Azure RemoteApp |  |
| Q         | :    | :           |                  |                 |  |
|           |      |             |                  |                 |  |
|           |      |             |                  |                 |  |

- 24. Name the connection. Work PC has been used in the example below.
- 25. Enter your workstation's IP address. (Instructions for finding your workstation's IP address are available in <u>Section V</u>)
- 26. Enter username and password again with the domain and a backslash before the username. Examples ent\; vcso\; etc.
- 27. All other options can be left as the defaults. Click the red dot at the top of the window to close it.

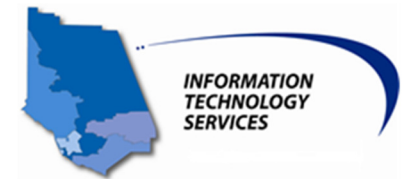

| General Session F | Edit Remote Desktops - |
|-------------------|------------------------|
| Connection name   | Work Computer          |
| PC name           | 123.123.123.123        |
| Gateway           | No gateway configured  |
| Credentials       |                        |
| User name         | ent\123456             |
|                   |                        |
| Password          |                        |

28. Highlight your connection and click the start button.

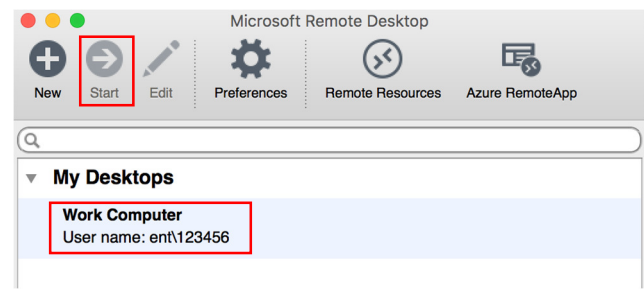

29. Click continue on the verify certificate pop up.

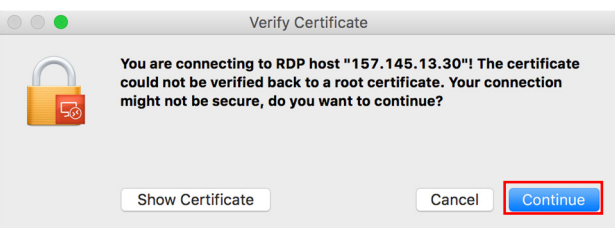

30. Next you'll be taken to your workstation and will be able to login.

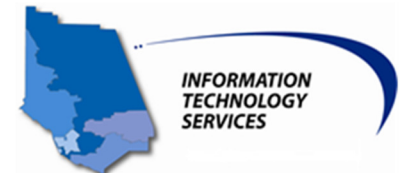

| This system is for authorized use only. All activities may be recorded and monitored. There are no implicit or<br>explicit rights to privacy using this system. Unauthorized or illegal use may be a felony offense punishable<br>under Section S20 of the California Penal Code and/or other laws.<br>Pressing the OK button will continue and by doing so, you accept these terms |    |  |
|----------------------------------------------------------------------------------------------------|----|--|
|                                                                                                    |    |  |
|                                                                                                    |    |  |
|                                                                                                    |    |  |
|                                                                                                    |    |  |
|                                                                                                    |    |  |
|                                                                                                    | ОК |  |

#### **Disconnecting from the VPN Client**

31. When you're ready to disconnect from the VPN, right click the small lock on the status bar at the top of the screen. Then click disconnect on the drop down menu.

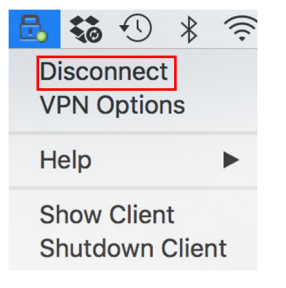

#### Back to top

# III. Android Directions

1. Download the Check Point Capsule VPN client from Google Play Store. You will need to have a Google account and password setup to access the Play Store.

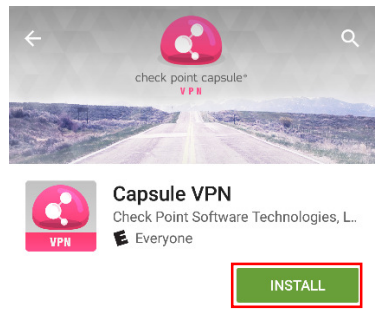

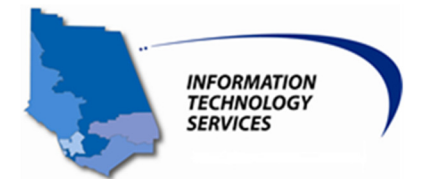

2. Accept the security permissions.

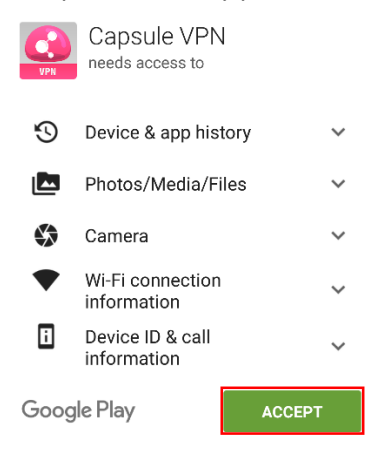

- 3. Open the Checkpoint Capsule VPN application.
- 4. If you're not taken directly to the next screen, click the "Create new site" button to add a VPN connection.

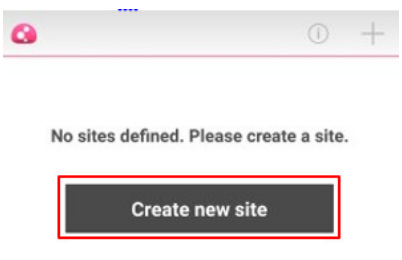

5. Enter "COV" in the Name field and "cp.ventura.org" in the Site field. Click create when done.

|         | Ō                     |  |
|---------|-----------------------|--|
| Name:   | COV                   |  |
| Server: | <u>cp.ventura.org</u> |  |
|         | Create                |  |

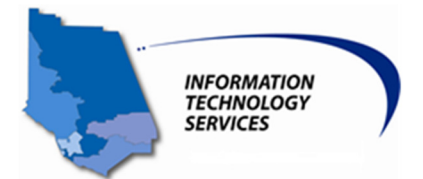

| 6.                                                        | Click ok to verify                           | the server certifi                               | cate. |
|-----------------------------------------------------------|----------------------------------------------|--------------------------------------------------|-------|
|                                                           | 0                                            |                                                  |       |
|                                                           |                                              |                                                  |       |
|                                                           | Do you trust                                 | this server?                                     |       |
|                                                           | Trust this server onl<br>following details w | y if you can verify the<br>ith your IT helpdesk: |       |
| Server certificate common name:<br>cp.ventura.org         |                                              |                                                  |       |
|                                                           |                                              |                                                  |       |
| ARGO WAY SOME BUB GORY HERD JAR VAN<br>LARK BILK HUED APT |                                              |                                                  |       |
| Details                                                   |                                              |                                                  |       |
|                                                           |                                              |                                                  |       |
|                                                           |                                              |                                                  |       |
|                                                           |                                              |                                                  |       |
|                                                           |                                              |                                                  |       |
|                                                           |                                              |                                                  |       |
|                                                           | Cancel                                       | Trust                                            |       |

7. Select username and password for the Authentication Method.

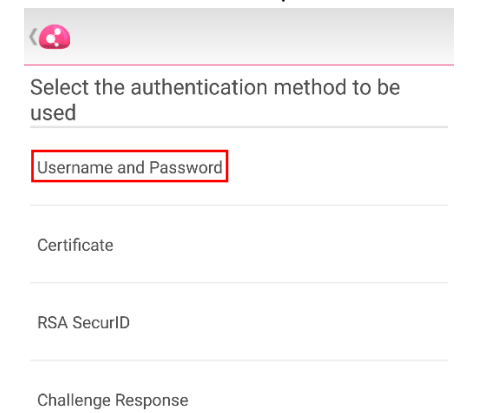

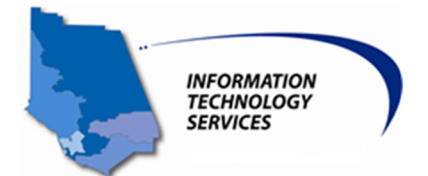

8. Enter your username and password. If you are a County Employee, enter your AD credentials. If you're a vendor or a contractor, you will be given your credentials in a secure email.

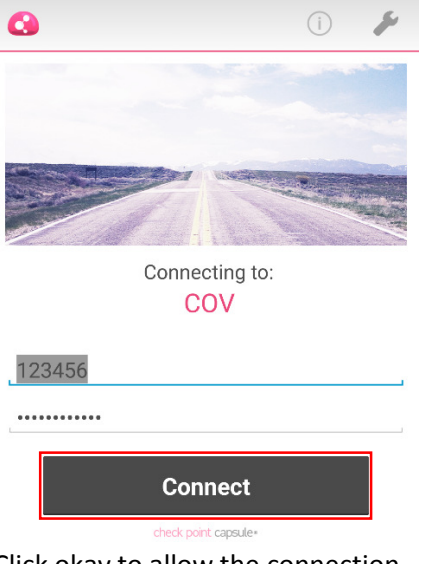

9. Click okay to allow the connection.

| Allow connection                                                                                                    |  |
|----------------------------------------------------------------------------------------------------|--|
| Capsule is requesting permission<br>to set up a VPN connection that<br>will allow it to monitor network<br>traffic. Only allow this if you trust<br>the source. |  |
| An icon will be shown at the top<br>of your screen while the VPN is in<br>use. Allow?                                                                           |  |
| CANCEL OK                                                                                                    |  |

10. Next you should see the screen showing that you're connected to the VPN. Also a small key icon should appear in your notification bar at the top of your screen.

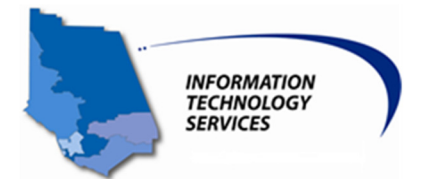

| 0        | (i)        |
|----------|------------|
| STATUS   | DETAILS    |
|          |            |
|          |            |
|          |            |
| CONN     | ECTED      |
| 0.0(     | 1.05       |
| Time lef | t: 3:59:54 |
| Us       | er:        |
| 124      | 531        |
| Ser      | ver:       |
| CC       | V          |
| Disco    | nnect      |

How to use RDP to connect to your Workstation

11. Download the Microsoft Remote Desktop app from the Google play store.

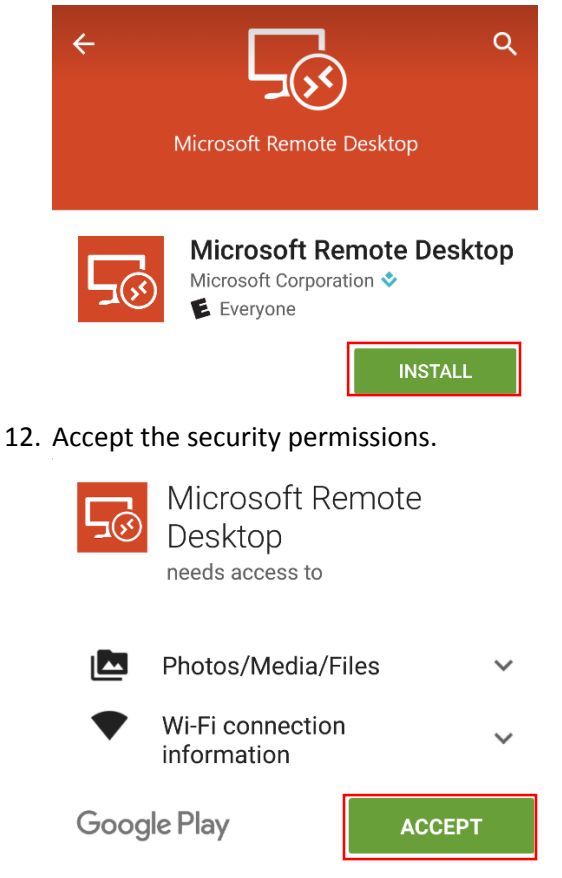

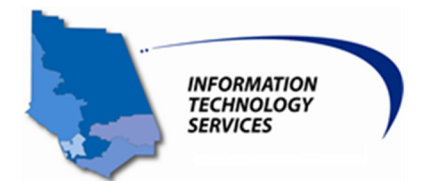

13. Click the accept button to begin.

| ⊊ <sub>⊗</sub> Remote Desktop                                                                                           |  |  |  |
|----------------------------------------------------------------------------------------------------|--|--|--|
|                                                                                                    |  |  |  |
| Use of this app requires acceptance<br>of the following agreements.<br><u>License terms</u><br><u>Privacy statement</u> |  |  |  |
| I have read and agree to be bound by the terms of these agreements.                                                     |  |  |  |
| Accept                                                                                                    |  |  |  |

14. Click the + icon and then select desktop to add your workstation.

| E Remote Deskt                                           | ор                 | +   |
|----------------------------------------------------------|--------------------|-----|
|                                                          | Desktop            |     |
| It's lonely h                                            |                    |     |
| To get started, ad                                       | Remote Resource Fo | eed |
| you want to conn<br>can also add rem<br>apps and desktor | Azure RemoteApp    |     |
| up for you.                                              |                    |     |

15. Enter your workstation's IP address and press save.

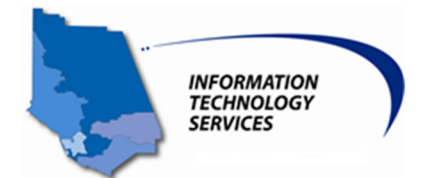

# Add desktop

| PC name                  |      |  |
|--------------------------|------|--|
| <u>157.145.xxx.xxx</u> × |      |  |
| User name                |      |  |
| Enter every time         |      |  |
| How do I set up a PC?    |      |  |
| Show additional options  |      |  |
| Cancel                   | Save |  |

16. Click the desktop you just setup.

| 🚍 Remote Desktop | + |
|------------------|---|
| <b>G</b>         |   |
| 157.145.         | • |

17. Next you'll get this pop up saying that the certificate can't be verified. Click continue to connect anyway.

| Certificate can't be verified                                              |         |  |
|----------------------------------------------------------------------------|---------|--|
| You are connecting to:<br>157.145.13.30                                    |         |  |
| Name in certificate from the remote PC:<br>ISD-M57162.ent.co.ventura.ca.us |         |  |
| It may not be safe to connect to this PC because of the following reasons: |         |  |
| Not from a trusted certifying authority                                    |         |  |
| Do you want to connect anyway?                                             |         |  |
| Don't ask me again for connections to this computer                        |         |  |
| Cancel                                                                     | Connect |  |

18. Enter the domain with a backslash before the username. Examples: ent\ vcso\ hca\ etc.

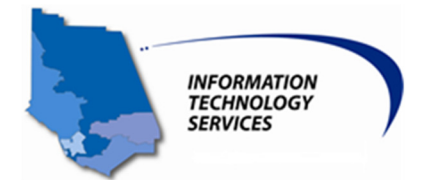

19. Enter your password and click connect.

| Logon                      |               |        |
|----------------------------|---------------|--------|
| Connecting to 157.145.     |               |        |
| User name                  |               |        |
| ent\123456                 | $\times$      |        |
| Password                   |               |        |
|                            | Χ.            |        |
| Cancel                     | Connect       |        |
|                            | 157.145.13.30 |        |
| Connecting to 157.145.     |               |        |
|                            | $\bigcirc$    |        |
| Initiating remote connecti | on            | Cancel |
|                            |               |        |

20. Next you will see your work PC on your Android device. You can log off of your workstation when you're ready to disconnect the session.

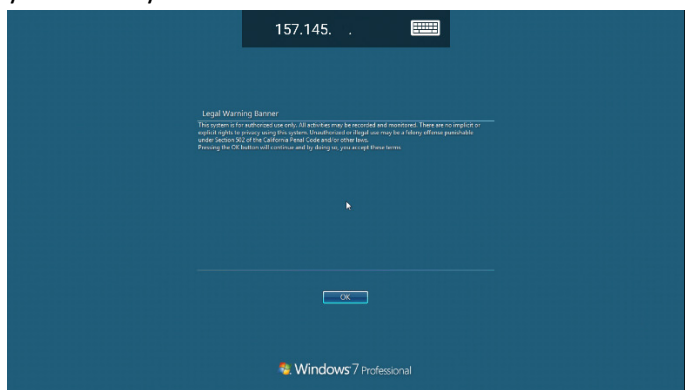

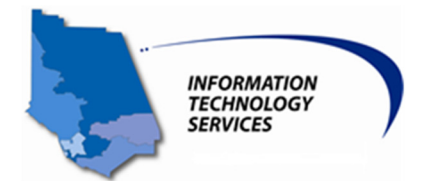

#### **Disconnecting from the VPN Client**

21. When you're ready to disconnect, open up Capsule from the notification bar and click disconnect.

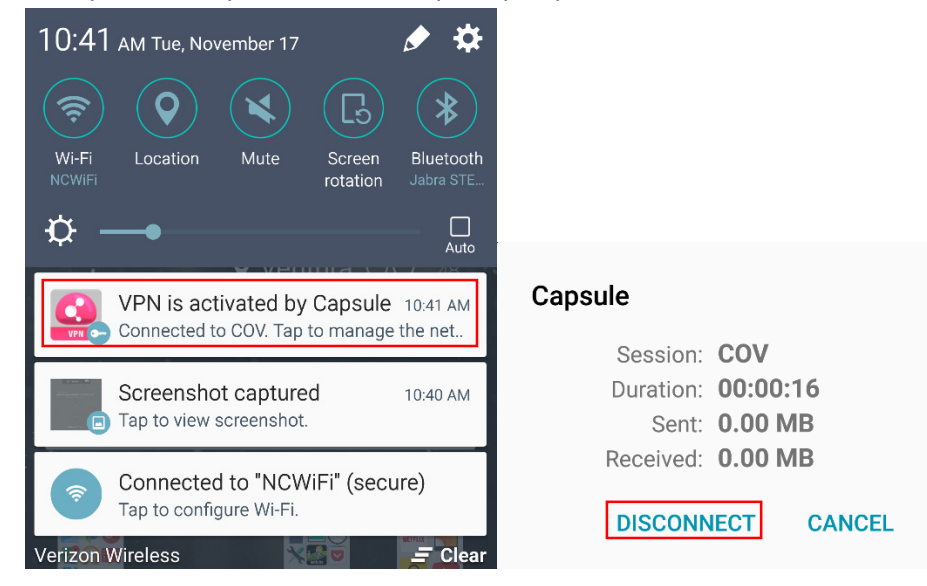

Back to top

# IV. iOS Directions

- 1. Navigate to the Apple App Store. You will need to have an Apple ID and password to access the Apple App store.
- 2. Install the Check Point Capsule Connect Client and launch the application.

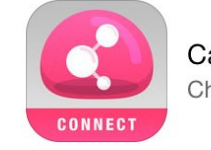

Capsule Connect Check Point Software Tec...

3. Click the Manual Connection option.

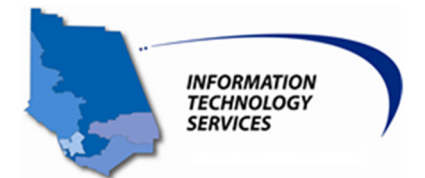

# New Connection

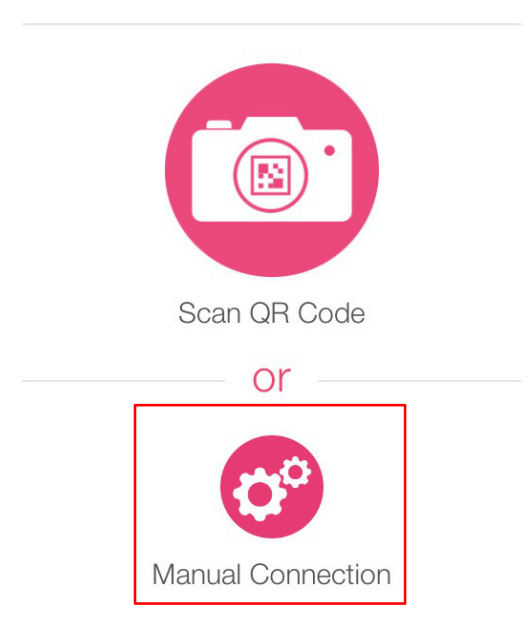

4. Enter cp.ventura.org for the server name and click create.

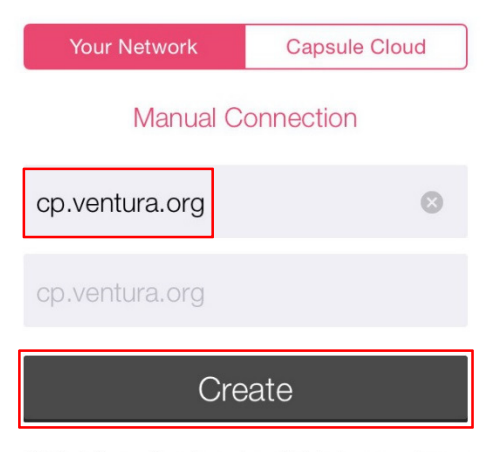

If this information is not available to you please contact your system administrator

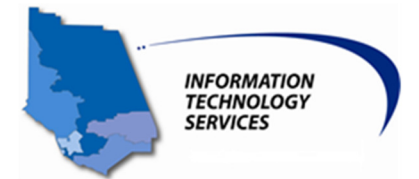

5. Accept Certificate and Trust Server:

| 0                                                                                     |
|---------------------------------------------------------------------------------------|
| Do you trust this server?                                                             |
| Irust this server only if you can verify the following details with your IT helpdesk: |
| cp.ventura.org Server certificate fingerprint:                                        |
| ANGO WAY SOME BUB GORY HEND JAR VAN LANK BILK HUED APT<br>Details                     |
|                                                                                       |
| Cancel Trust                                                                          |

6. Select Username and Password as the authentication method.

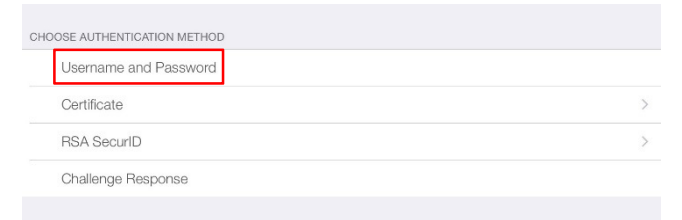

7. Click Yes to Enable VPN

| Connect to:<br>cp.ventura.org                                                                                                    |  |
|----------------------------------------------------------------------------------------------------|--|
| Jser                                                                                                    |  |
|                                                                                                    |  |
| Connect                                                                                                    |  |
|                                                                                                    |  |
|                                                                                                    |  |
| Enable VPN<br>Check Point Capsule Connect enables<br>VPN functionality in your device. Would<br>you like to allow this application to<br>enable it? |  |
| Don't allow Yes                                                                                                    |  |

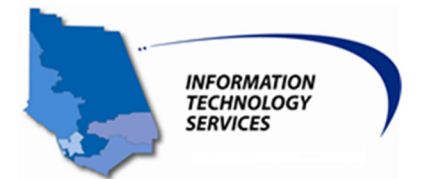

8. Your username is your 6 digit employee ID and your network password **OR** use the provided Username and Password if you do not have an employee ID. Enter your credentials, and click Connect.

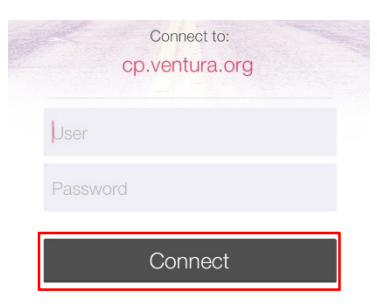

9. Next you should this screen after connecting to the VPN.

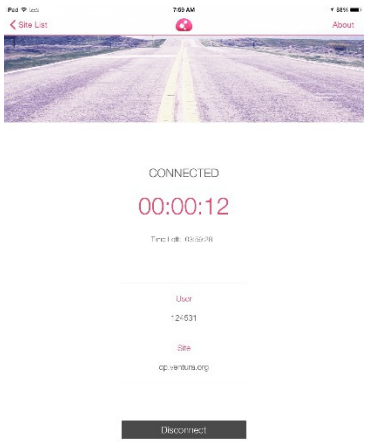

## How to use RDP to connect to your Workstation

10. Download the Microsoft Remote Desktop application.

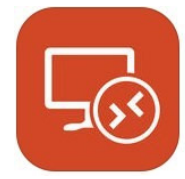

Microsoft Remote Desktop Microsoft Corporation

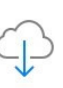

- 11. Launch the application to setup your RDP session.
- 12. Click the "+" in the top right corner to add a new connection.

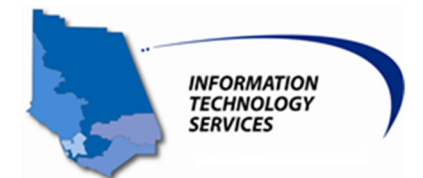

|     | ••००० AT&T LTE एम्झ<br>ट्रिंट्रे ?                                          | 9:31 AM<br>Microsoft Remote Desktop                                                                                                 | ***                                     |
|-----|-----------------------------------------------------------------------------|----------------------------------------------------------------------------------------------------|-----------------------------------------|
|     | lt's lone                                                                   | ly here.                                                                                                    |                                         |
| 13. | To get started, a<br>to using this de<br>with apps and d<br>Click Add PC or | add the remote desktop that you want<br>vice. You can also add remote resour<br>lesktops your administrator has set up<br>r Server: | t to connect<br>ces to work<br>for you. |
|     | ••০০০ AT&T LTE VPN<br>Cancel                                                | 9:31 AM                                                                                                    | 88% 🗖                                   |
|     | ADD CONNECTION                                                              |                                                                                                    |                                         |
|     | Add PC or Serve                                                             | r                                                                                                    | >                                       |
| 14. | Click on the PC                                                             | Name.                                                                                                    |                                         |
|     | Cancel                                                                      | Create Co                                                                                                    | nnection                                |
|     |                                                                             |                                                                                                    |                                         |
|     | PC Name                                                                     | Host name or IP addr                                                                                                    | >                                       |
|     | User Name                                                                   | e Prompt for user nam                                                                                                    | >                                       |
|     | Settings                                                                    |                                                                                                    | >                                       |

- 15. Type in the IP address of your workstation that you want to connect to. (Instructions on how to find your IP Address can be found in <u>Section V</u>)
- 16. Click save.

| Cancel    | Create Co           | nnection | S |
|-----------|---------------------|----------|---|
| PC Name   | 157.145.xxx.yyy     | >        |   |
| User Name | Prompt for user nam | >        |   |
| Settings  |                     | >        |   |

17. Once the configuration is completed the desktop connection will be saved for future use. Click on the icon to connect to the remote IP once you have connected with the VPN Capsule Client.

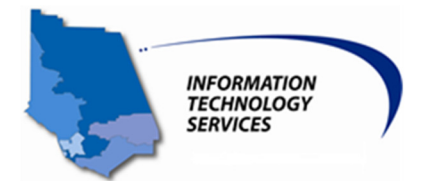

✓ My Desktops

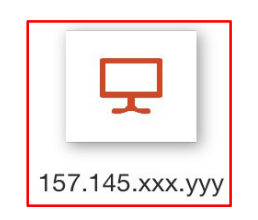

18. Enter the domain name\userid and password to connect. These are the same credentials that you use to login to your workstation or the provided credentials. Select done.

| Cancel                  | Credentials                | Done       |
|-------------------------|----------------------------|------------|
| 157.145. <b>XXX.YYY</b> |                            | ٦          |
| User Name               | Domain\user or user@domain |            |
| Password                | Required                   |            |
| Store user name and     | d password                 | $\bigcirc$ |

19. Accept the certificate.

| Reject                | Accept                      |
|-----------------------|-----------------------------|
| 157.145.XXX.YYY       | Not Verified                |
| Client Authentication | Expires 05/06/2015 17:52:39 |

- 20. You should now be connected to your workstation.
- 21. When you're ready to end your RDP session, you can click the start button on your desktop and log off.

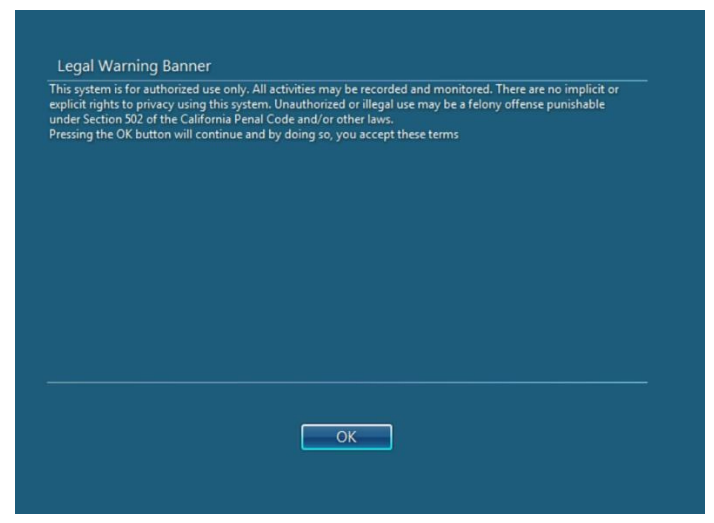

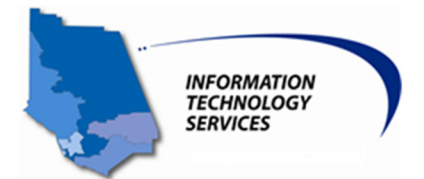

#### **Disconnecting from the VPN Client**

22. When are ready to disconnect, open the Capsule Client and tap disconnect.

CONNECTED

| 00:00:12            |  |
|---------------------|--|
| Time Left: 03:59:28 |  |
|                     |  |
| User                |  |
| 124531              |  |
| Site                |  |
| cp.ventura.org      |  |
|                     |  |
| Disconnect          |  |

# V. Finding Your IP Address

1. Click the start button on the bottom left corner of the screen. Enter cmd in the Search programs and files bar and hit enter.

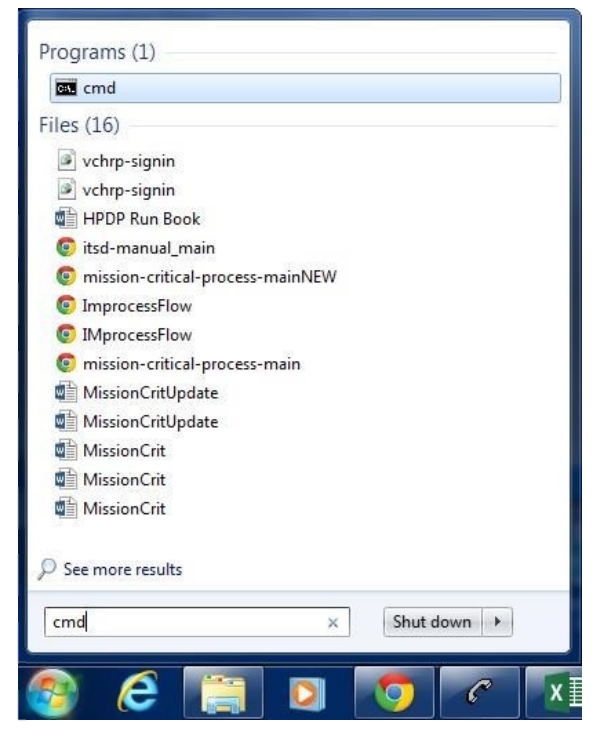

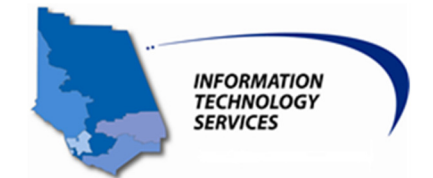

2. In the command window type ipconfig and hit enter. The IP Address will be the IPv4 address under Ethernet adapter Local Area Connection:

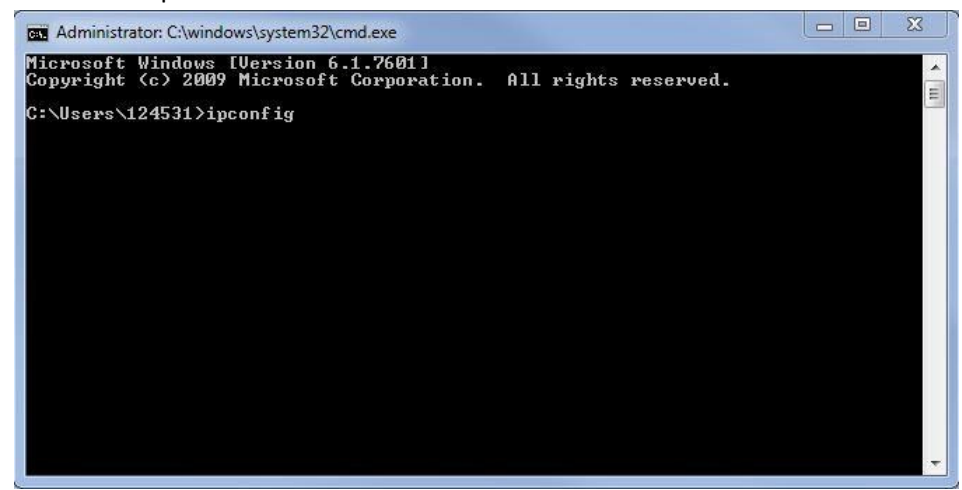

#### Back to top

# VI. Troubleshooting

- If you are having trouble connecting to the VPN or Remote Desktop, first check to ensure your
  applications are up to date. IOS applications can be updated in the Appstore. Android applications
  can be updated in the Google Play Store. For Windows and Mac you can check with the IT Service
  desk to see if you have the newest versions of the software.
- Double check that your user ID and password are correct.
- WIFI Access:
  - VPN access via NCWiFi and VCWiFi is NOT SUPPORTED with the Checkpoint Client.
  - VPN access via SSL (Web version cp.ventura.org) is accessible via the County WiFi networks.
  - It is supported from most Mobile phones.

#### Back to top

# VII. Contact Support

If you have any questions or VPN related issues please contact the IT Service Desk at:

IT.ServiceDesk@ventura.org

805-685-4357 (help)